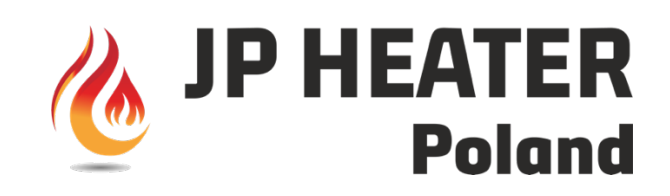

# INSTRUKCJA OBSŁUGI APLIKACJI MOBILNEJ JP HEATER COMBI

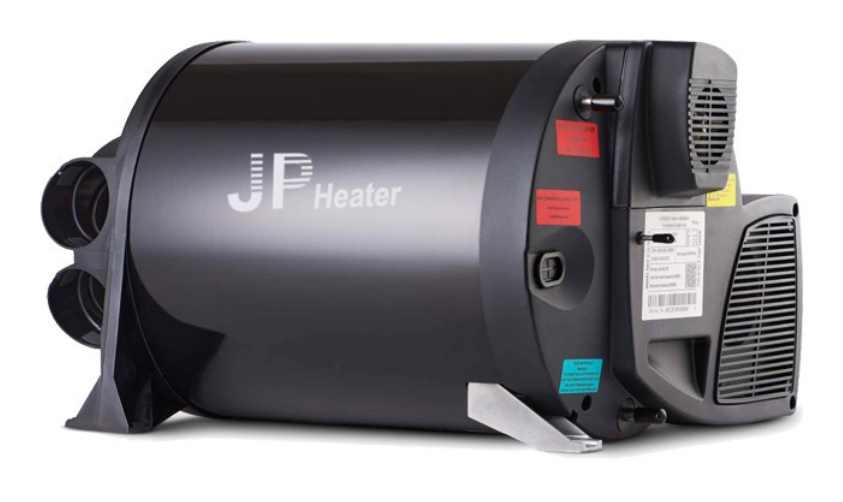

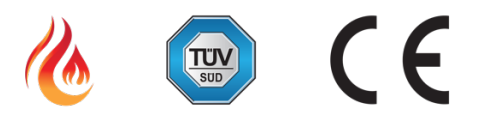

Warszawa 2024

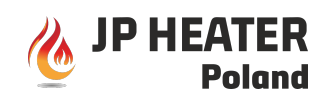

# Aplikacja JP Heater

Aplikacja JP Heater umożliwia zdalne sterowanie i monitorowanie systemów grzewczych JP Heater, bezpośrednio z telefonu. Obsługuje urządzenia: **JP Heater Combi**, **Air Heater**. Łatwy w obsłudze interfejs, umożliwia szybki dostęp do wszystkich funkcji aplikacji.

Wymagania techniczne: Android 6.0 i nowsze/iOS 11.0 i nowsze. Połączenie Bluetooth celu komunikacji z urządzeniem.

Jak uzyskać aplikację:

1. Link do pobrania na Androida:

# https://drive.google.com/file/d/1x2Gah9i3x9XNzAfbna7d3P1irPRYTHLg/view?usp=sh aring

2. iPhone: Wyszukaj **MyBluee** w sklepie z aplikacjami.

3. Możesz też pobrać aplikację bezpośrednio ze strony JP Heater Poland, adres strony **https://jpheater.com/wsparcie-techniczne/**.

Metody otwierania i zamykania funkcji bluetooth:

- 1. Użyj przycisku obrotowego, aby wybrać ikonę SETTING/Hammer, kliknij przycisk i wejdź do interfejsu ustawień
- 2. Użyj przycisku obrotowego, aby wybrać opcję bluet i naciśnij przycisk OK, aby wejść.
- 3. Użyj przycisku obrotowego, aby wybrać oN lub oFF, naciśnij OK, aby zakończyć ustawianie; naciśnij przycisk Return, aby anulować ustawianie.

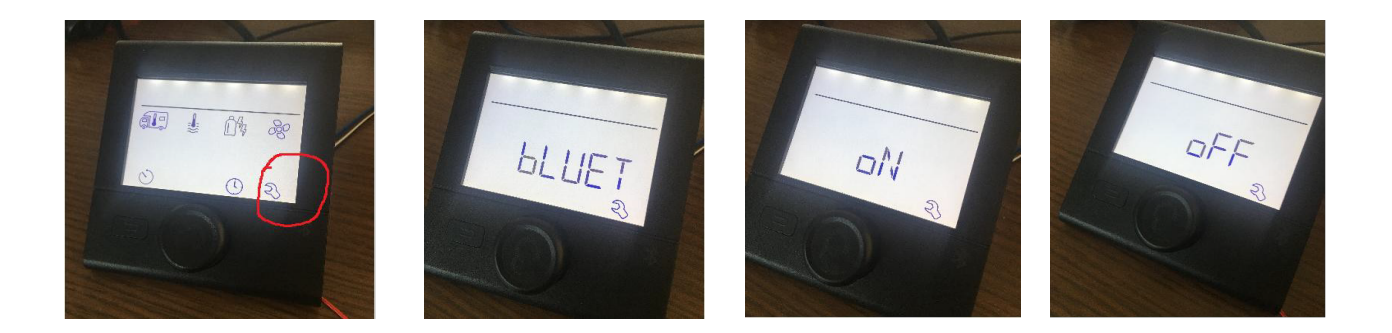

- 2. Jak obsługiwać
  - Otwórz aplikację
  - Kliknij połączenie Bluetooth

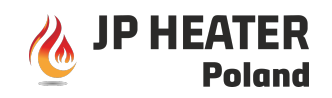

- W y b i e r z "207@BLF". Ta nazwa Bluetooth jest domyślną nazwą profilu systemu. Jeśli nazwa została zmieniona, załącz zmienioną nazwę.
- 3. Interface aplikacji
  - Interfejs wyświetlacza po podłączeniu kontrolera Bluetooth

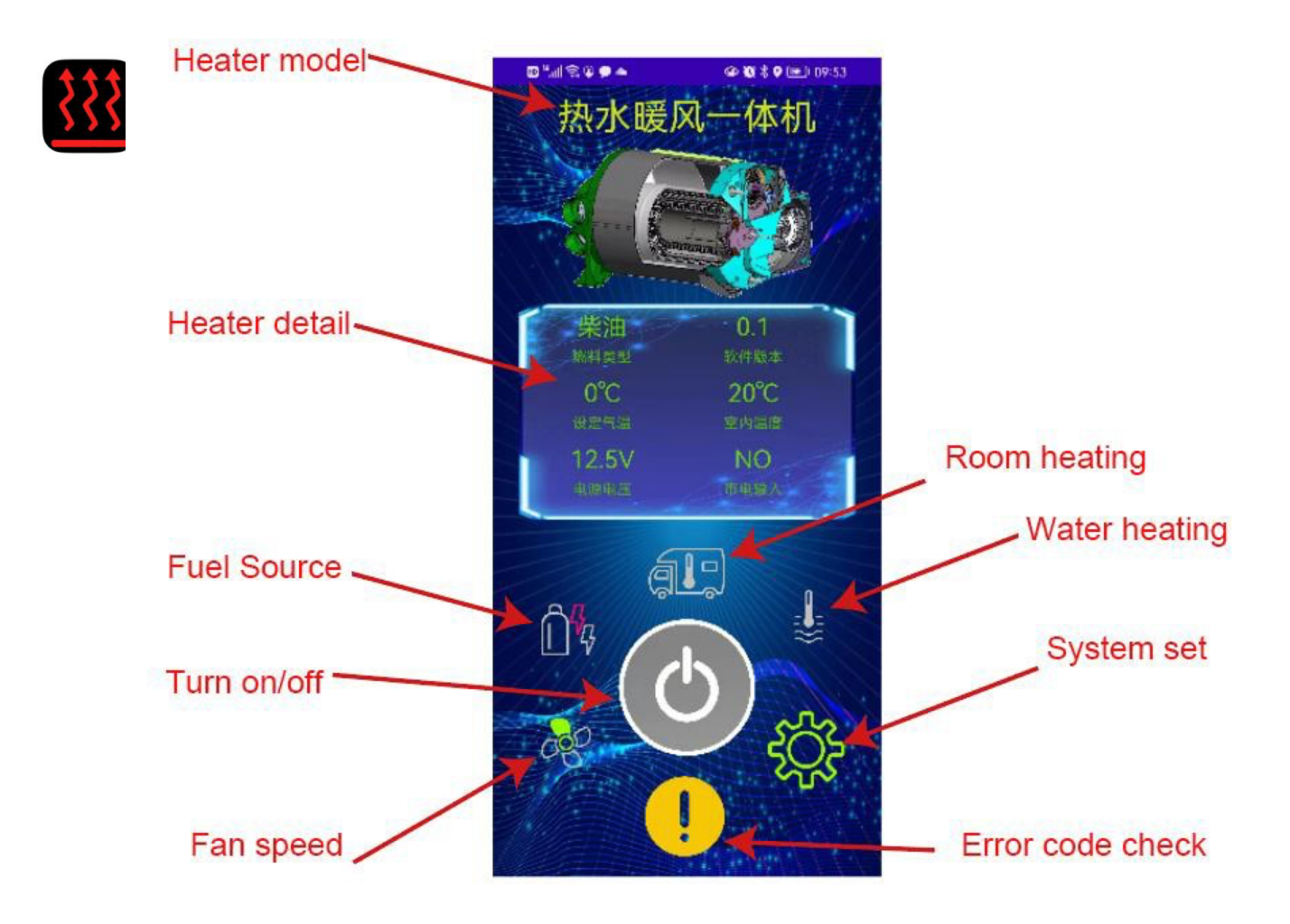

### Tłumaczenie z powyższego zdjęcia:

- heater model- model ogrzewacza
- room heating- ogrzewanie pomieszczenia
- water heating- podgrzewanie wody
- system set- ustawianie systemu
- error code check- sprawdzanie kodu błędu
- heater detail- szczegóły dot. ogrzewacza
- fuel source- źródło paliwa
- turn source- źródło obrotu
- turn on/off- włącz / wyłącz

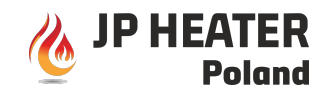

fan speed- prędkość wentylatora

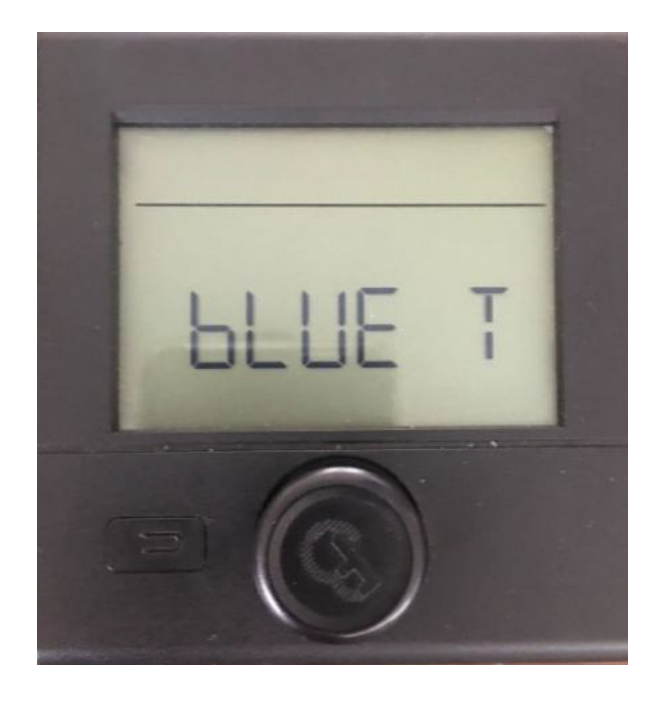

# Tryb ogrzewania powietrza/pomieszczenia

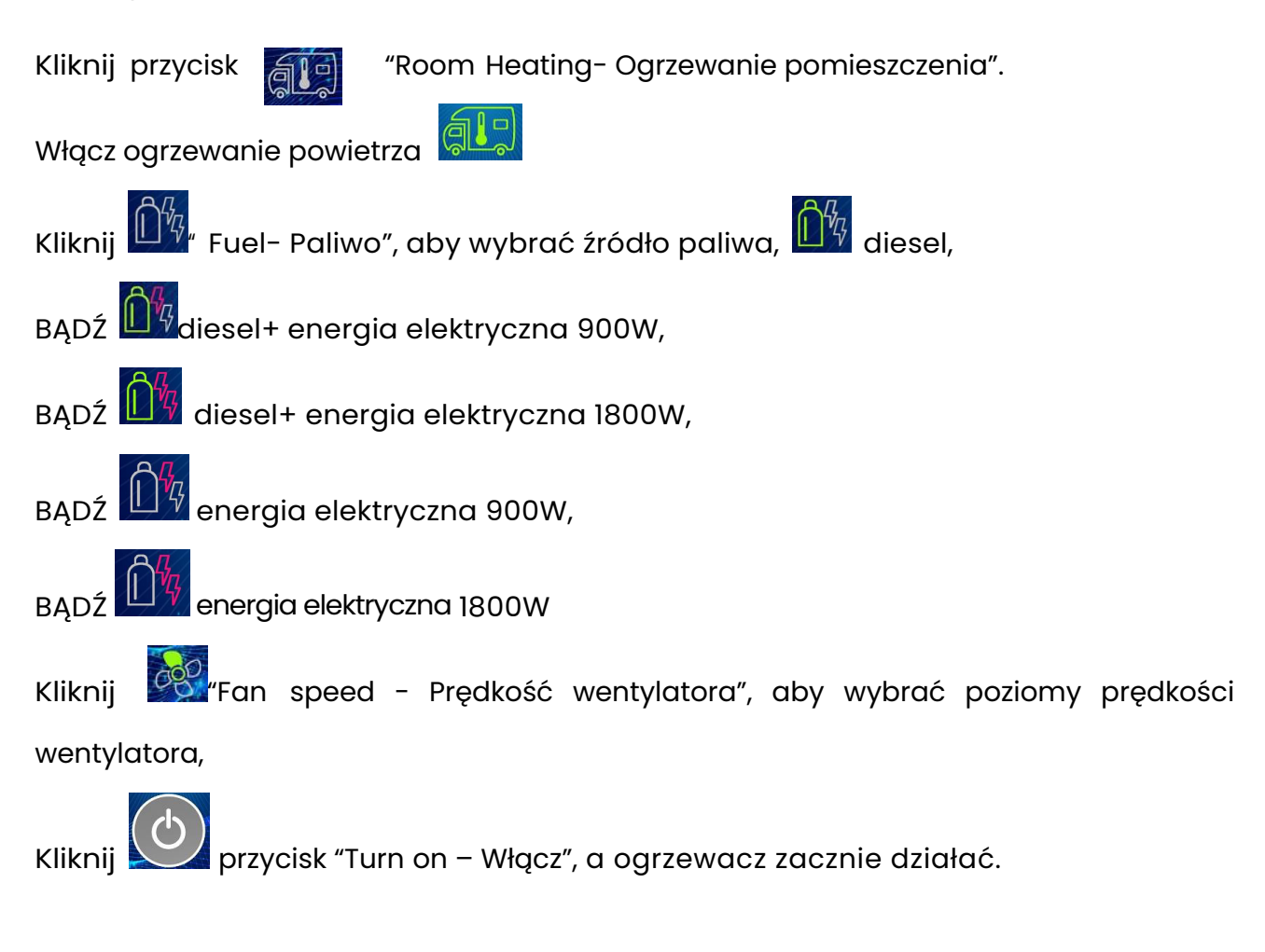

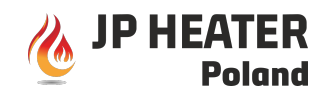

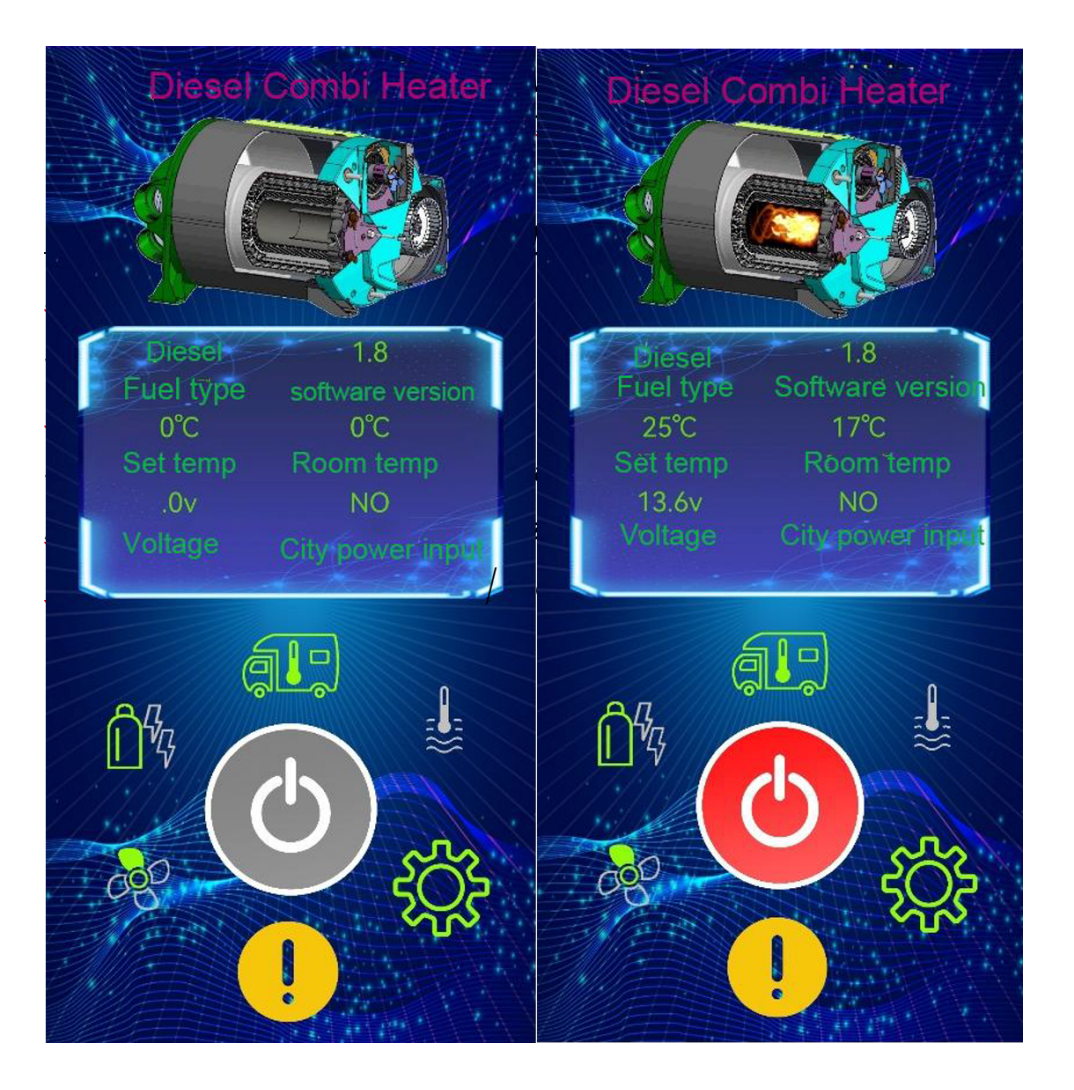

Ustaw temperaturę pokojową, wprowadź liczbę z zakresu 5-35 stopni, naciśnij OK. Ustawienie zostało zakończone.

## Tłumaczenie z powyższego zdjęcia:

fuel type- typ paliwa set temp.- nastawianie temp. voltage- napięcie software version- wersja software room temp.- temp. pomieszczenia city power input- miejskie wejście zasilania

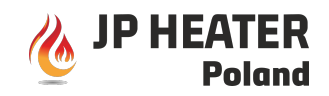

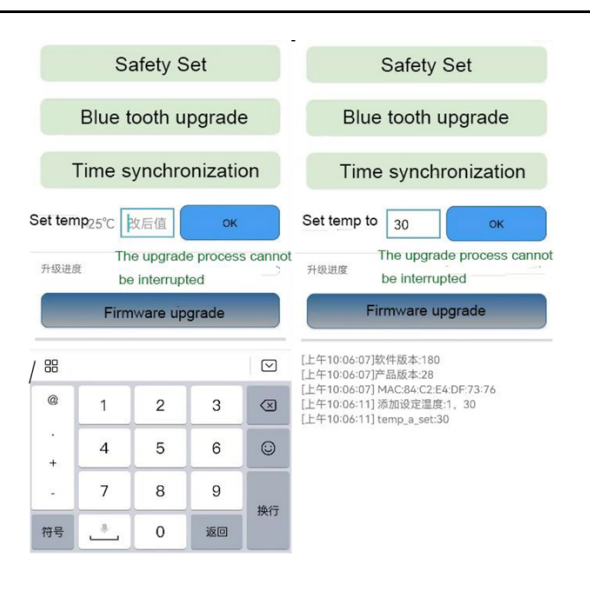

# Tłumaczenie z powyższego zdjęcia:

safety set- kwestie bezpieczeństwa

bluetooth upgrade- aktualizacja bluetooth

time synchronization- synchronizacja czasu

Set temp.- Ustawianie temp.

The upgrade process cannot be interrupted - Proces aktualizacji nie może zostać przerwany

firmwave upgrade- aktualizacja oprogramowania firmowego.

# Water Heating mode- Tryb podgrzewania wody

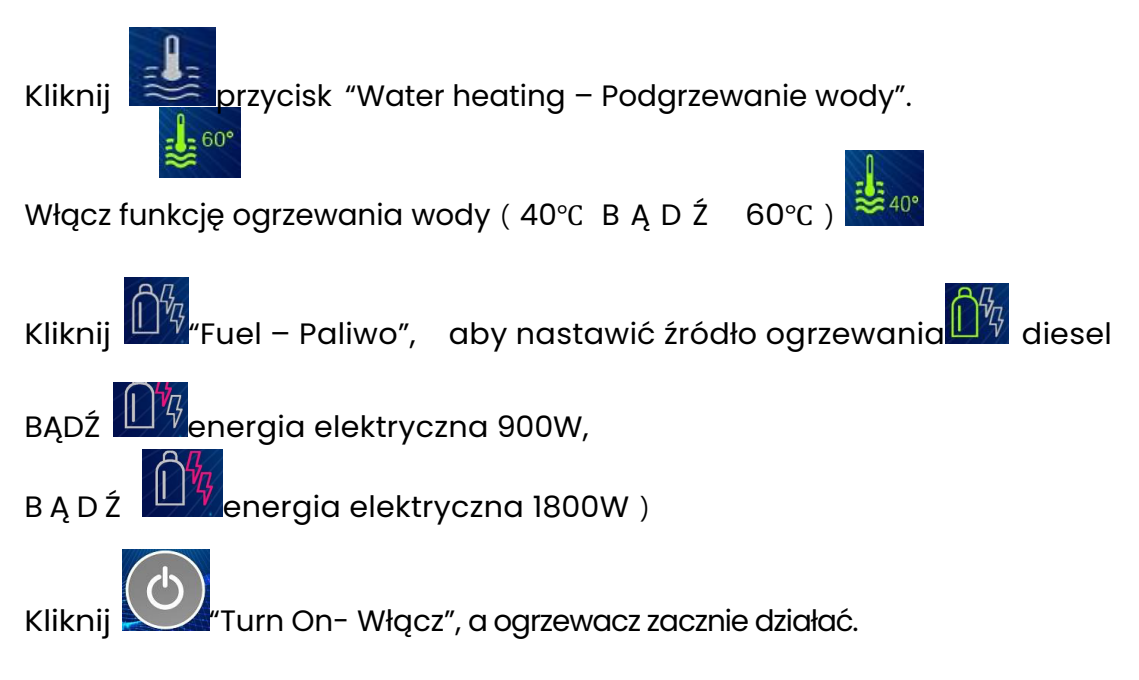

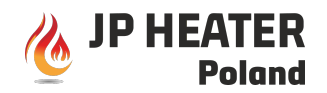

Uwaga!. Tylko w trybie podgrzewania wody! Źródłem paliwa nie może być jednocześnie olej.

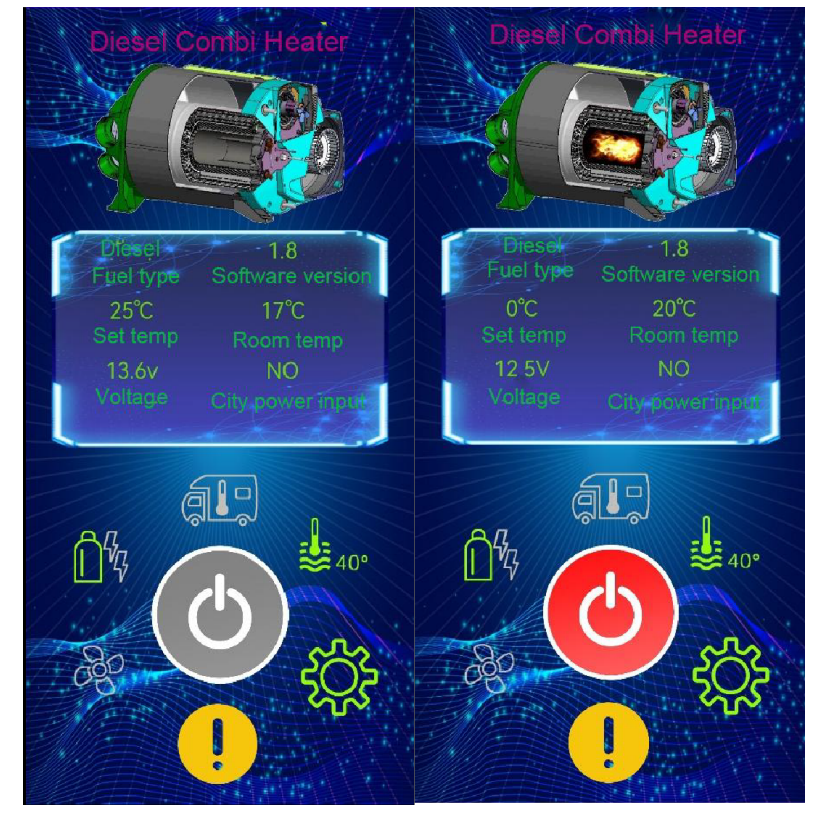

# Tłumaczenie z powyższego zdjęcia:

fuel type- typ paliwa

set temp.- nastawianie temp.

voltage- napięcie

60

software version-wersja software

room temp.- temp. pomieszczenia

city power input- miejskie wejście zasilania

Tryb ogrzewania pomieszczenia i podgrzewania wody

gie ycisk "Room heating- Ogrzewanie pomieszczenia". Kliknij

Włącz ogrzewanie pomieszczenia

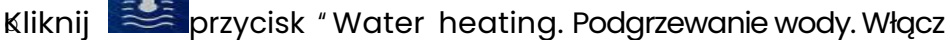

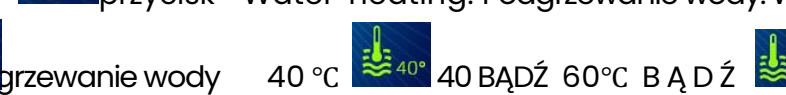

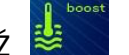

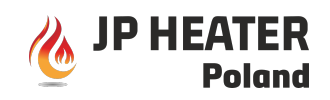

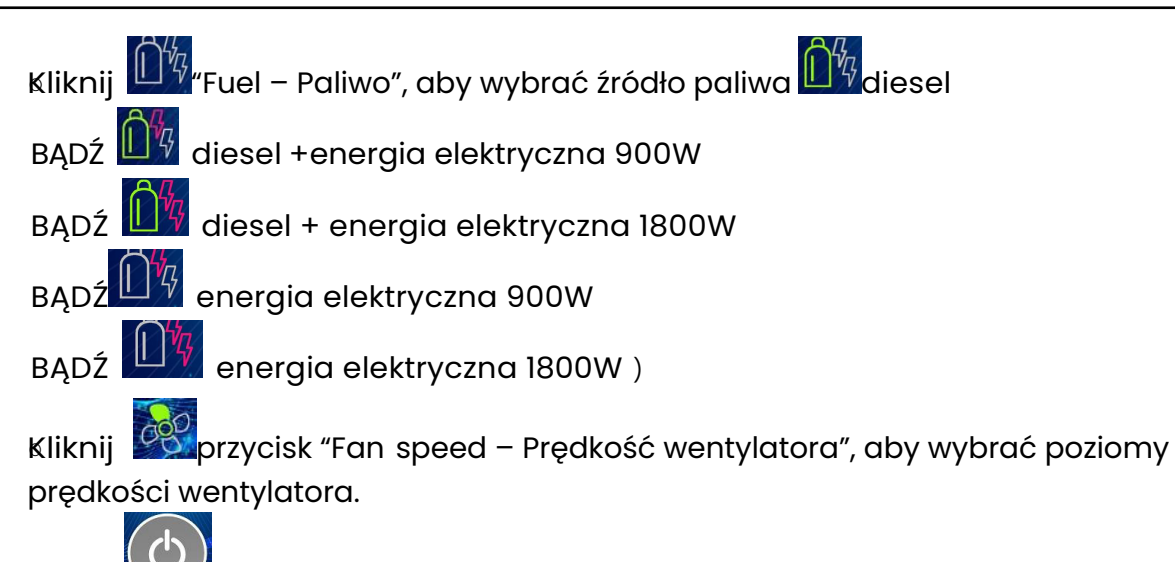

Kliknij Włącz/Wyłącz", a ogrzewacz zacznie działać.

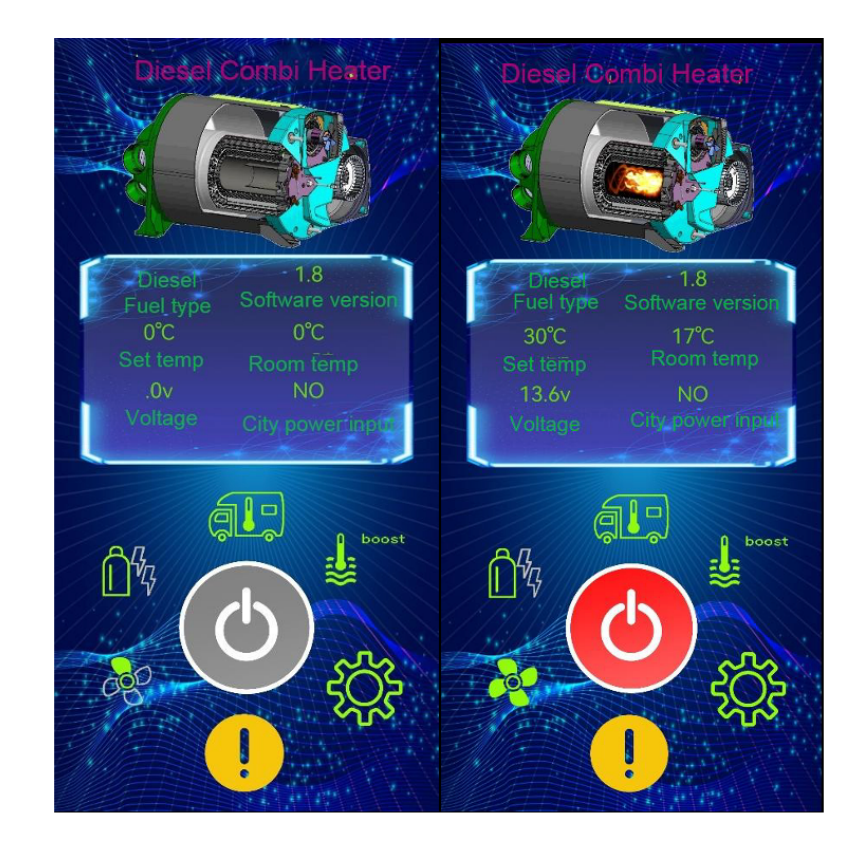

# Tłumaczenie z powyższego zdjęcia:

fuel type- typ paliwa set temp.- nastawianie temp. voltage- napięcie software version- wersja software room temp.- temp. pomieszczenia city power input- miejskie wejście zasilania

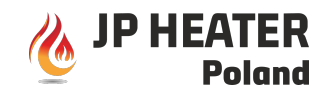

Kliknij Up r z y c i s k" Error code – Kod błędu", wejdź do interfejsu sprawdzania kodu błędu i eliminacji kodu błędu. Patrz poniżej.

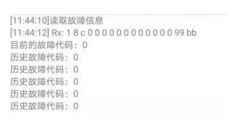

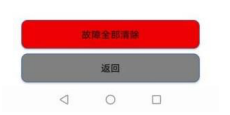

Ustawianie systemu, kliknij przyce "System set – Ustaw system", wejdź do interfejsu ustawień

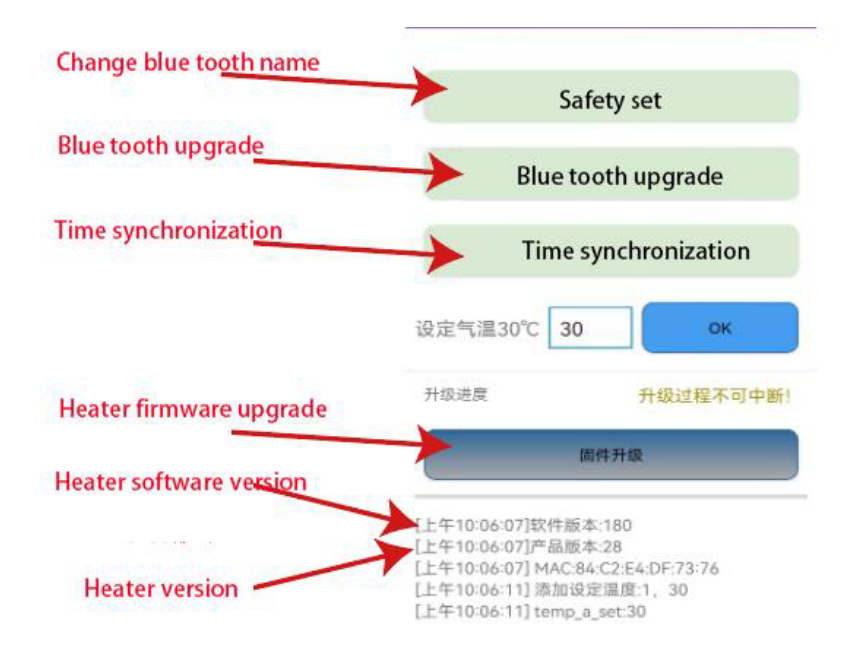

### Tłumaczenie z powyższego zdjęcia:

Change bluetooth nama – zmień nazwę bluetooth. Bluetooth upgrate – aktualizacja Bluetooth Time synchronization – synchronizacja czasu Safety set – kwestia bezpieczeństwa Heater firmvawe upgrade – aktualizacja ogrzewacza firmvawe.

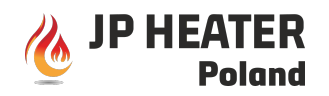

Heaterr software version - wersja oprogramowania ogrzewacza

Heater version - wersja ogrzewacza

Zmień nazwę bluetooth. Kliknij przycisk Safety set "Safety set- Kwestie bezpieczeństwa

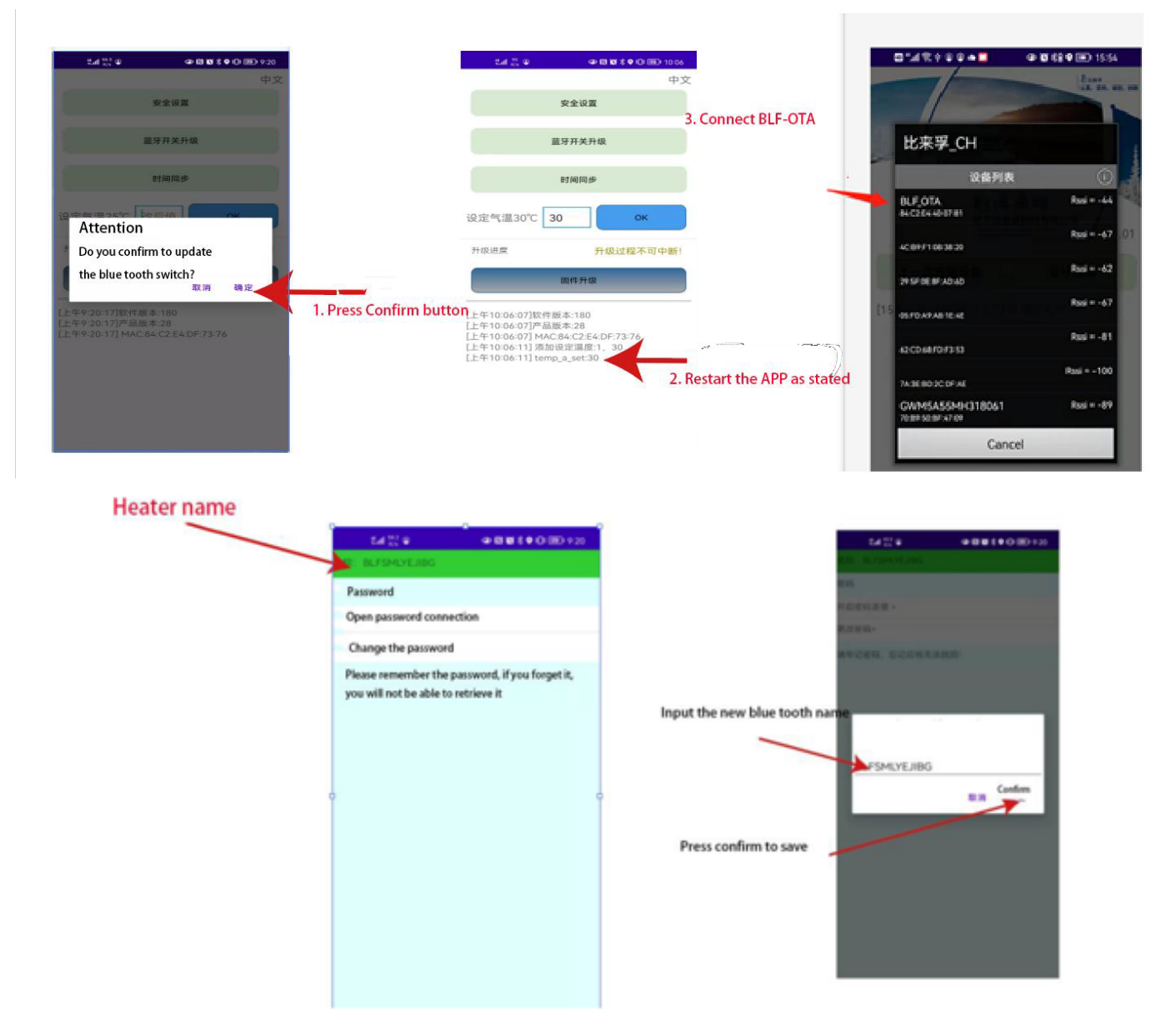

## Tłumaczenie z powyższego zdjęcia:

Heater name – Nazwa ogrzewacza

Password-Hasło

Open password connection - Otwórz połączenie na hasło

Change the password - Zmień hasło

Please remember the password. If you forget it, you will not be able to retrieve it. - Należy zapamiętać hasło. Jeśli je zapomnisz, nie będziesz mógł

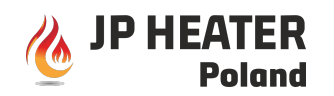

go odzyskać.

Input the new bluetooth name- Wprowadź nazwę bluetooth

Press confirm to save- Wciśnij potwierdź, aby zachować

Uruchom ponownie aplikację po zmianie nazwy bluetooth,

Aktualizacja przełącznika bluetooth. Kliknij "Blue tooth switch update - Aktualizacja przełącznika bluetooth."

# Tłumaczenie z poniższego zdjęcia:

Attention- Uwaga

Do you confrim to update the bluetooth switch? - Czy potwierdzasz aktualizację przełącznika bluetooth?

Press confirm button - Wciśnij przycisk potwierdzający

Restart the App as stated – Zrestartuj aplikację, jak przekazano

Connect...- Połącz

Cancel- Usuń

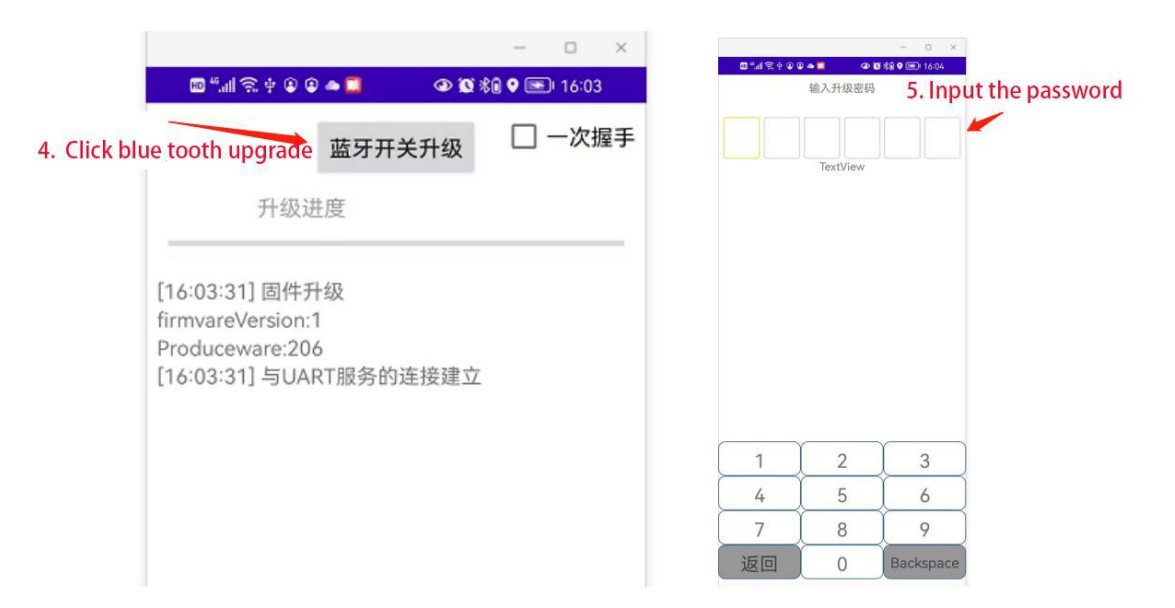

# Tłumaczenie z powyższego zdjęcia:

- 1. Click bluetooth upgrade- Kliknij aktualizację bluetooth
- 2. Input the password-Wprowadź hasło

Uwaga: Nie aktualizuj przełącznika bluetooth jeśli nie jest to konieczne )

3. Synchronizacja czasu. Kliknij przycisk Time synchronization Time synchronizacja czasu. Kontroler cyfrowy zaktualizuje się w telefonie.

Uwaga: połączenie z bluetoothem zostanie rozłączone po synchronizacji

Firmware upgrade

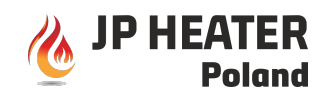

### czasu. Należy ponownie podłączyć bluetooth.

4 Aktualizacja oprogramowania firmwave. Kliknij Przycisk " Firmware upgrade - "Aktualizacja oprogramowania firmwave" służy do aktualizacji oprogramowania sprzętowego firmwave ogrzewacza.

Konieczne będzie wprowadzenie 6-literowego kodu. Patrz poniżej:

| 输。 | 入升级密     | 码 |  |
|----|----------|---|--|
|    |          |   |  |
|    |          |   |  |
|    | TextViev |   |  |

| 1  | 2 | 3         |
|----|---|-----------|
| 4  | 5 | 6         |
| 7  | 8 | 9         |
| 返回 | 0 | Backspace |
|    | 0 |           |

Gdy postęp aktualizacji osiągnie 100%, oznacza to, że aktualizacja została zakończona. Jak pokazano poniżej.

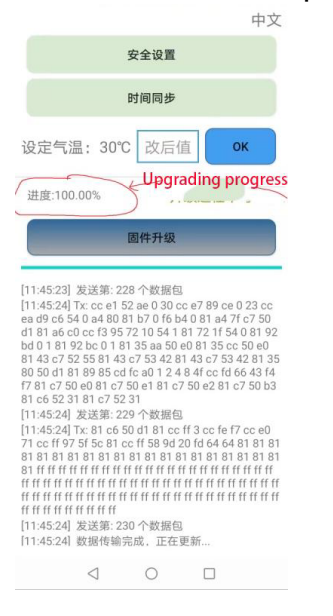

Tłumaczenie z powyższego zdjęcia: upgrading progres – postęp aktualizacji.